# Min Havneweb

En veileder for Havneweb-brukere i

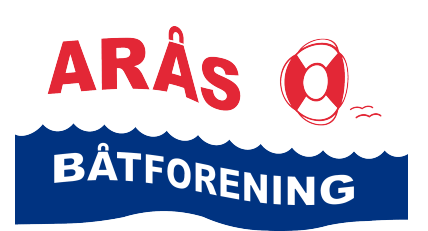

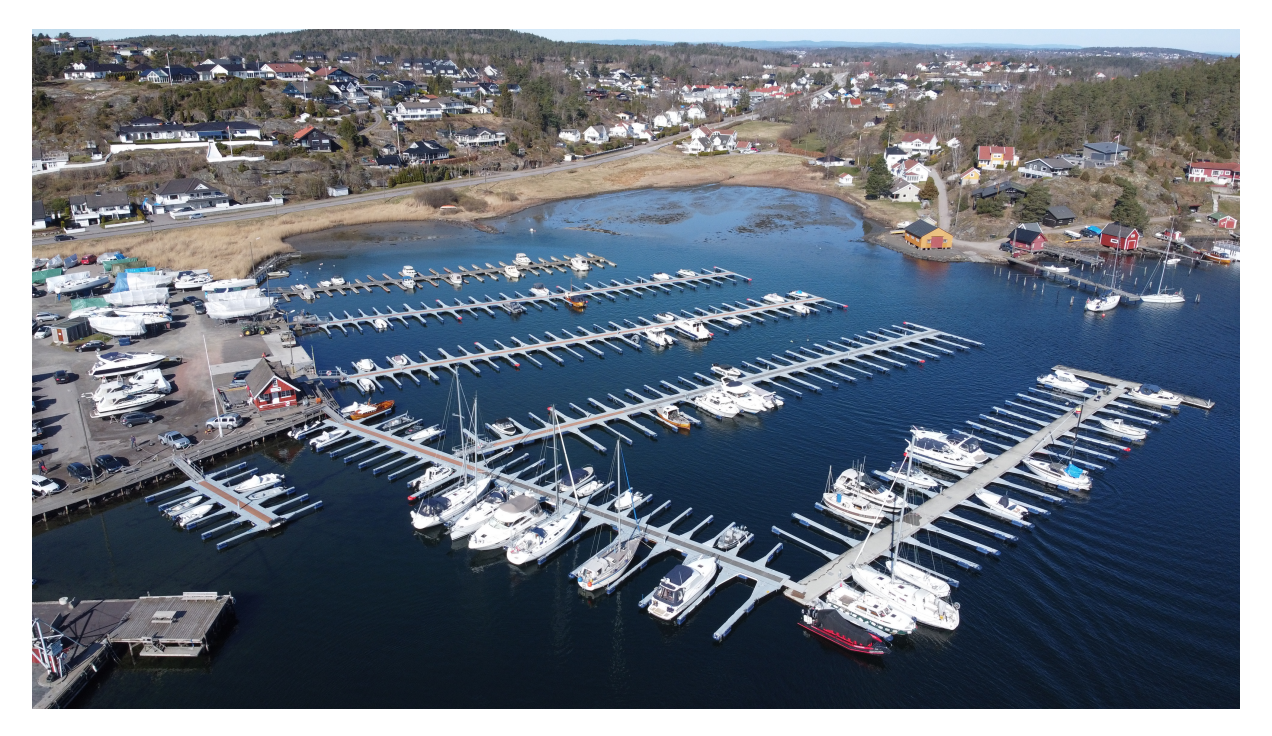

Adresse: Arås brygge 8, 3138 Skallestad

Hjemmeside: www.arås.no

Facebook: Arås brygge

Versjon: 04.06.2025

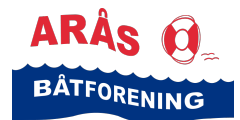

## Innledning

Denne veilederen er for deg som er godkjent Havneweb-bruker i Arås båthavn.

Her får du informasjon om hvordan du kan bruke og finne frem i Havneweb.

I Havneweb er det flere veier til mål. Enten via «Hjem» eller via «Meny». I denne veilederen vises det kun en vei for enkelthets skyld.

Veilederen tar utgangspunkt i at du bruker mobil og Havneweb-appen.

Lykke til!

Med vennlig hilsen Styret

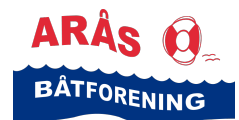

# Innholdsfortegnelse

| Innledning2                                              |
|----------------------------------------------------------|
| Innholdsfortegnelse                                      |
| Hvordan logge deg inn i Havneweb?5                       |
| Hvordan logge deg inn i en spesiell havn?6               |
| Endre brukerinformasjon                                  |
| Endre passord9                                           |
| Informasjon om båt på båtplass 10                        |
| Registrere ny båt i Havneweb10                           |
| Legge deg til på en venteliste (søke plass)11            |
| Se hvilken plass du har på en venteliste13               |
| Endre valg eller slette deg fra en venteliste            |
| Legge båtplass tilgjengelig for fremleie16               |
| Dele båtplass                                            |
| Se hvem som er bruker på en båtplass                     |
| Vakter og vaktlister                                     |
| Finne ut når du har vakt 20                              |
| Gå kontrollrunde på vakt21                               |
| Dugnader 22                                              |
| Se hvilke dugnader du er kalt inn til                    |
| Strøm                                                    |
| Kjøp strøm 23                                            |
| Strømavtaler                                             |
| Strømavlesninger og registrering av målerstand24         |
| Info fra styret                                          |
| Sammendrag fra styremøter – informasjon til medlemmene26 |
| Styret – oversikt og kontaktinformasjon                  |
| Gjestehavner og gjesteplasser                            |
| Gjesteplasser i Arås båthavn                             |
| Booke gjesteplass i Arås båthavn                         |

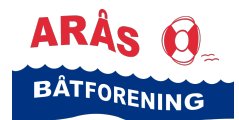

| Utleie                                            |    |
|---------------------------------------------------|----|
| Utleieobjekter i Arås båtforening                 |    |
| Saunabåt/badstuebåt i Arås båthavn                |    |
| Finne utleieobjekter                              |    |
| Mine havner                                       |    |
| Havn                                              |    |
| Havn/Nytt fra Arås båtforening (Nytt fra havna)   |    |
| Havn/Dine båtplasser og ventelister               |    |
| Havn/Dokumenter                                   |    |
| Havn/Styret og info fra styret                    |    |
| Havn/Kontrollrunde                                |    |
| Havn/Faktura                                      |    |
| Havn/Logg inn til HW                              |    |
| Meny                                              |    |
| Meny/Hjem                                         |    |
| Meny/Min side                                     |    |
| Min side/Brukerinfo                               |    |
| Min side/Båt, plass og venteliste                 |    |
| Min side/Strømavtaler<br>Min side/Adagnaskontroll |    |
| Min side/Oppgaver                                 |    |
| Min side/Mine havner                              |    |
| Min side/Vakter og vaktlister                     |    |
| Min side/Bookinger<br>Min side/Eaktura            |    |
| Min side/Fuktura<br>Min side/Arbeid/Duanad        |    |
| Manu/Hauner                                       | 20 |
| Havner/Finn havn                                  |    |
| Havner/Finn gjesteplass                           |    |
| Havner/Kart                                       |    |
| Meny/Kjøp strøm                                   |    |
| Meny/Søk plass                                    |    |
| Meny/Utleie                                       |    |
| Meny/KNBF                                         |    |
| Meny/Språk/Language                               |    |
| Meny/Logg inn/ut                                  |    |
| Personvernerklæring                               | 40 |
| Samtykker                                         |    |
| Avtalevilkår                                      |    |

## Hvordan logge deg inn i Havneweb?

Det er veldig mange båthavner som bruker Havneweb som styringssystem.

Den første innloggingen er den samme for alle, og deretter logger man seg inn i den havnen man er tilknyttet eller ønsker å knytte seg til. Veiledning om å logge seg inn i en spesiell havn finner du lenger ned i denne veiledningen.

- På mobilen, last ned Havneweb-appen, og åpne den •
- Følgende side vises •
- Hvis du allerede har Havneweb-brukere i en eller flere havner, klikk •
- «Logg inn»
- Hvis du ikke har en Havneweb-bruker, men ønsker å sette deg på venteliste i en havn, må du registrere deg som Havneweb-bruker i den havna. Klikk da på «Registrer» og følg veiledningen på skjermen.

- Bruker ID er ditt mobilnummer. Passordet lager du selv.
- Skriv inn ditt mobilnummer og passord og klikk «Logg inn» •
- Du kommer da til siden «Hjem» •

Brukerinfo E Fosse, Trine

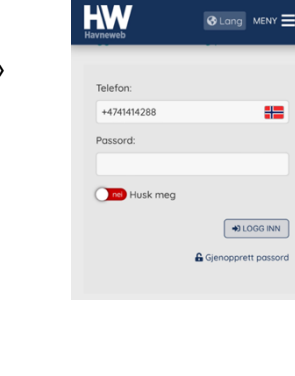

al 🕆 🎫

15:12 HW

Te

er og båtp 8 Strøm

STRØM ¥STRØ

P UTLEIE

VAKTER

17:00 🕥

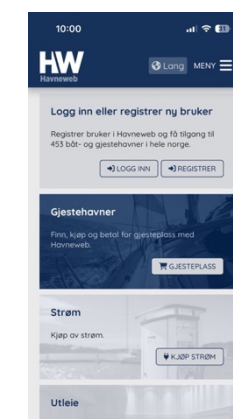

all 🗟 90

-

P UTLEIE

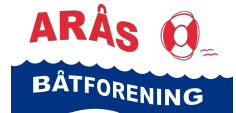

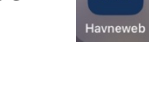

• Når du er logget inn i Havneweb, har du alltid dette bildet øverst på skjermen:

TFORENING

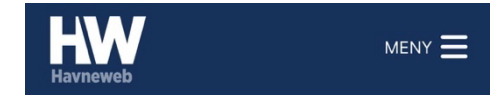

Uansett hvor du er i programmet, kan du klikke på logoen til venstre for å komme «Hjem», , eller ikonet «Meny» til høyre for å få tilgang til mange forskjellige valg.

# Hvordan logge deg inn i en spesiell havn?

- Når du har logget inn i Havneweb, får du muligheten til å logge deg inn i de forskjellige havnene du er tilknyttet, eller søke om å bli havneweb-bruker i en båthavn.
- Når du først har logget deg inn i Havneweb, kommer følgende side opp. Den kaller vi «Hjem» eller «Dashboard»
  - Klikk på ikonet «HW» øverst til venstre på skjermen
  - Scroll til «Mine havner»
  - Klikk på knappen «Mine havner»

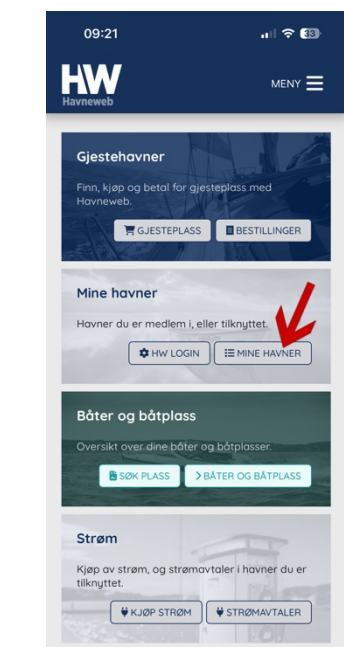

- Siden «Mine havner» vises
- Klikk på «Havn» ved den brukeren du ønsker å logge inn med

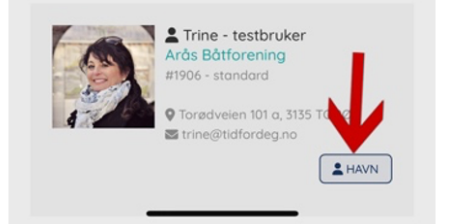

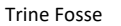

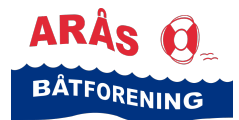

• Du kommer inn på f.eks. Arås båtforening

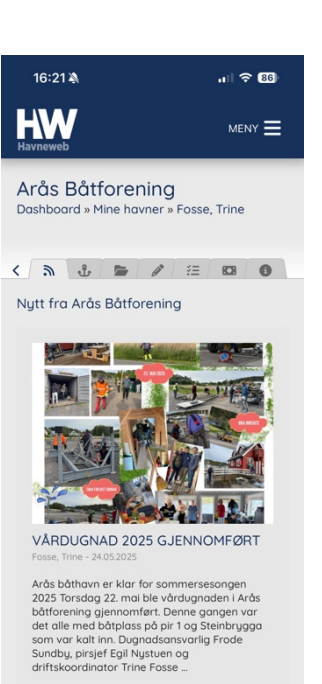

> LES MER

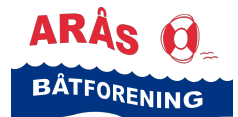

# Endre brukerinformasjon

• Åpne Havneweb-appen på mobilen

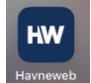

- Følg rutinen for å logge deg inn i Havneweb og deretter rutinen for å logge deg inn i en spesiell havn (f.eks. Arås båtforening)
- Klikk på ikonet «HW» øverst til venstre på skjermen
- Scroll ned til du finner «Brukerinfo»
- Klikk på knappen «Brukerinfo»

| 15:12                                    | .비 후 🎫                 |
|------------------------------------------|------------------------|
|                                          |                        |
| Strøm                                    | TT                     |
| Kjøp av strøm, og strøm<br>tilknyttet.   | avtaler i havner du er |
| ¥KJØP STRØM                              | STRØMAVTALER           |
| Utleie                                   |                        |
| Utleie av lokaler, slipp, s              | auna mm.               |
|                                          | P UTLEIE               |
| Vakter og vaktlist                       | er                     |
| Se dine vakter og vaktlis<br>tilknyttet. | ster i havner du er    |
|                                          | <b>VAKTER</b>          |
|                                          |                        |
| Brukerinfo                               |                        |
| L Fosse, Trine                           |                        |
|                                          | BRUKERINFO             |
|                                          |                        |

- Siden «Brukerinfo.» vises
- Foreta de endringene du ønsker
- Klikk «Lagre endringer» før du går videre

| 16:40                                | 비 중 959       |
|--------------------------------------|---------------|
| Наупечер                             | MENY <b>=</b> |
| Brukerinfo<br>Dashboard » Brukerinfo |               |
| Brukerinfo                           |               |
| Bilde:                               |               |
| Telefon (mobil):                     |               |
| J 41414288 ENDRE TELEFONNR           |               |
| Navn:                                |               |
| Fosse, Trine                         |               |
| Epost:                               |               |
| trinefm@gmail.com                    |               |
| Adresse:                             |               |

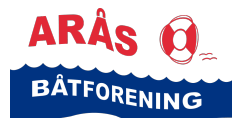

## Endre passord

• Åpne Havneweb-appen på mobilen

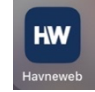

- Følg rutinen for å logge deg inn i Havneweb og deretter rutinen for å logge deg inn i en spesiell havn (f.eks. Arås båtforening)
- Klikk på ikonet «HW» øverst til venstre hjørnet på skjermen

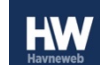

- Scroll ned til du finner «Brukerinfo»
- Klikk på knappen «Brukerinfo»

| HWW                                                                 |                     |
|---------------------------------------------------------------------|---------------------|
| Strøm                                                               | TP                  |
| Kjøp av strøm, og strømavte<br>tilknyttet.                          | aler i havner du er |
| ¥KJØP STRØM                                                         | STRØMAVTALER        |
| Utleie                                                              |                     |
| Utleie av lokaler, slipp, sauni                                     | o mm.               |
| Vakter og vaktlister<br>Se dine vakter og vaktlister<br>tilknyttet. | havner du er        |
| Brukerinfo                                                          | >BRUKERINFO         |
| 17:06                                                               | <br>॥ २ 959         |
| HW                                                                  |                     |

DRD

LAGRE ENDRINGER

- Siden «Brukerinfo.» vises
- Scroll deg ned til «Passord»
- Klikk «Endre passord»
- Skriv inn ditt nye passord i øverste linje
- Skriv det samme passordet på neste linje for å bekrefte det

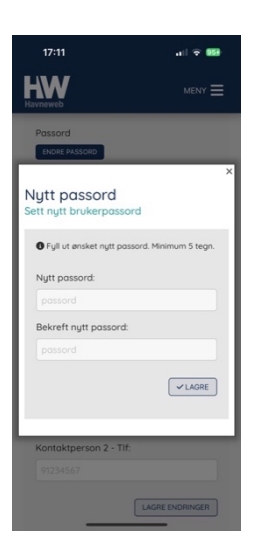

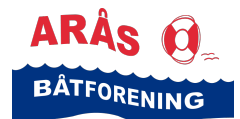

## Informasjon om båt på båtplass

Den båten som legges i båtplassen skal registreres i Havneweb, slik at styret har oversikt over hvilke båter som hører til i havna.

Dersom det legges en annen båt enn den som opprinnelig er registrert på båtplassen, skal denne også registreres inn i Havneweb og deretter registreres på båtplassen.

Båter og båtplass

ikt over dine båter og båt

SØK PLASS >BÅTER OG BÅTPLASS

HW

Nu

Bre Ler Dyl

# Registrere ny båt i Havneweb

- Åpne Havneweb-appen på mobilen
- Følg rutinen for å logge deg inn i Havneweb og deretter rutinen for å logge deg inn i en spesiell havn (f.eks. Arås båtforening)
- Klikk på HW-logoen øverst i venstre hjørne på skjermen
- klikk «Båter og båtplass»
- Siden «Båt og båtplass» vises
- Gå til «Båter»
- Klikk «Registrer ny båt»

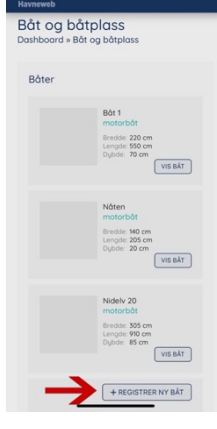

- Siden «Ny båt» vises
- Fyll ut så mye informasjon som mulig om båten din
- Klikk «Lagre» før du går ut

| :38               | 숙 🚥 |      | 13:39            |         | 11 9 |
|-------------------|-----|------|------------------|---------|------|
| oåt<br>til båt    | ,   |      |                  |         |      |
| e:                |     | 111  | Bredde:          |         |      |
| delv 24           |     | 1.11 |                  | ٥       |      |
| eaori:            |     | 1.11 | Lengde:          |         |      |
| otorbât           | 0   | 1.11 |                  | ٥       |      |
| istreringsnummer: |     | 1.11 | Dybde:           |         |      |
| 1234              |     | 1.11 |                  | 0       |      |
|                   |     | 1.11 | Høyde:           |         |      |
| dde:              |     | 111  |                  | 0       |      |
|                   | ٥   | 111  | Forsikringsselsk | ap:     |      |
| gde:              |     | 1.11 |                  |         |      |
|                   | 0   | 1.11 | Polisenr:        |         |      |
| ode:              |     | 1.11 |                  |         |      |
|                   | •   | 1.11 |                  |         |      |
| Jde:              |     | 1.11 | Annen info:      |         |      |
|                   | 0   | L U  |                  |         |      |
| sikringsselskap:  |     | Ш    |                  | SLETT . | LAC  |
| ansidiae          |     |      |                  |         |      |

Trine Fosse

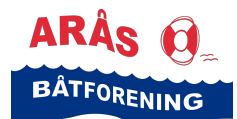

# Legge deg til på en venteliste (søke plass)

NB! MEDLEMMER! Vinterplass på vann eller vinteropplag på land er inkludert i den årlige avgiften dere betaler!

Har du betalt årlig avgift, vil du ikke bli fakturert for disse plassene selv om det kommer opp pris på plassen når du søker!

#### OBS!

Arås båtforening har kategorisert sine båtplasstyper etter lysåpning. Der vil f.eks. si at dersom du velger «Kat-2 – B<300», så søker du på en båtplass med lysåpning på 3m. Du må beregnet plass til fendere i plassen, hvilket betyr at dersom båten din er 3m, så må du søke på «Kat-3 – B<350».

• Åpne Havneweb-appen på mobilen

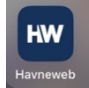

- Følg rutinen for å logge deg inn i Havneweb og deretter rutinen for å logge deg inn i en spesiell havn (f.eks. Arås båtforening)
- klikk på HW-logoen øverst i venstre hjørne på skjermen

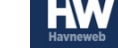

klikk «Søk plass»

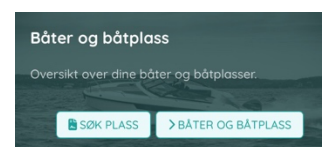

- Skriv «Arås» i det øverste feltet
- Klikk på den kategorien du ønsker slik at den får en «hake» ved seg
- Klikk «Søk plass»

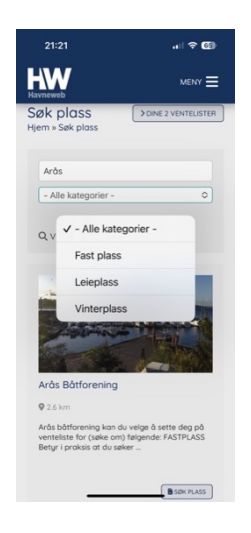

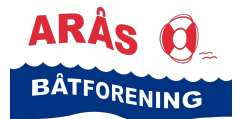

- Siden «Hjem/Søk båtplass/Arås båtforening» vises
- Les teksten og scroll nedover siden til «Søk båtplass/ventelister»

- Siden «Søk båtplass/ventelister» vises
- Velg den ventelisten du vil søke på
- Velg plasstype på den enkelte ventelisten, ved å klikke på valget slik at det blir gult

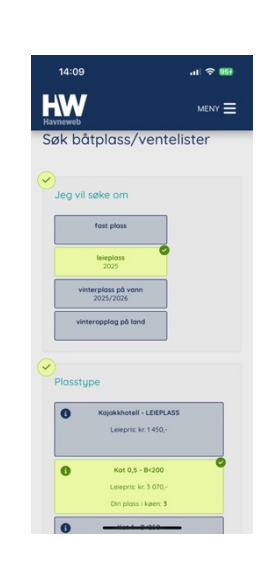

- Velg båt eller registrer ny båt
- Hvis du ikke har båt enda, kan du velge «Uten båt». Men husk at alle båter som legges på båtplassen skal registreres i Havneweb.
- Logg deg inn hvis du ikke er logget inn
- Registrer deg som ny bruker dersom du ikke har en Havneweb-bruker hos oss
- Skriv inn din fødselsdato.

NB! Du kommer raskt til ønsket årstall når du klikker på pilen etter måned og år i kalenderen, og du velger måned ved å klikke på pil frem eller tilbake. Dag velger du ved å klikke på riktig tall. Klikk ferdig når du har fått frem riktig fødselsdato.

- Skriv inn eventuelle merknader
- Les våre avtalevilkår ved å klikke på den underskrevne teksten «<u>avtalevilkår</u> for Arås båtforening».

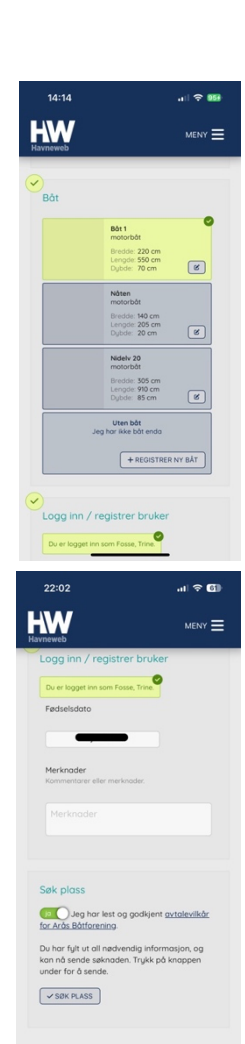

14:04

Arås Båtforening

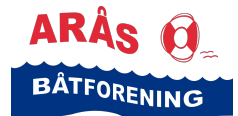

- Bekreft at du har lest og godkjent avtalevilkår for Arås båthavn ved å klikke på knappen «Nei» slik at den blir et grønt «Ja»
- Når du har fylt ut nødvendig informasjon, kan du klikke på knappen «Søk plass»
- Du får deretter opp informasjon om at din søknad er mottatt og at du vil få beskjed når den er behandlet.

I Arås båtforening får du beskjed når vi har plass å tilby eller når du er godkjent som ny Havnewebbruker hos oss.

## Se hvilken plass du har på en venteliste

• Åpne Havneweb-appen på mobilen

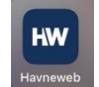

- Følg rutinen for å logge deg inn i Havneweb og deretter rutinen for å logge deg inn i en spesiell havn (f.eks. Arås båtforening)
- Klikk på HW-logoen øverst i venstre hjørne på skjermen
- Klikk «Søk plass»

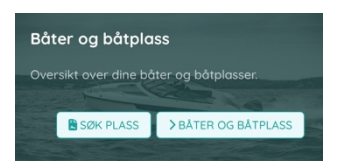

- Siden «Søk plass» vises
- Klikk på knappen «Dine ? ventelister»

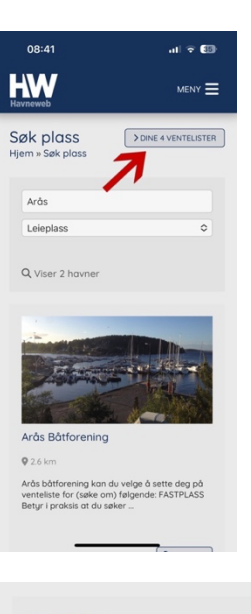

- Du er nå inne på siden «Båt og båtplass»
- Scroll ned til «Ventelister»
- Klikk «Endre» på den ventelisten du vil vite status på

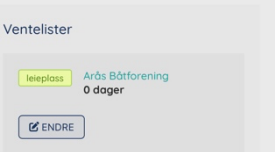

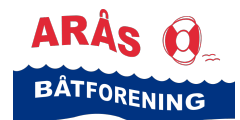

- Siden Venteliste leieplass vises
- Informasjon om ventelisten du står på kommer frem
- Under «Plasstype» er dine valg markert med gult
- I det gule feltet står din plass i køen på hver plasstype

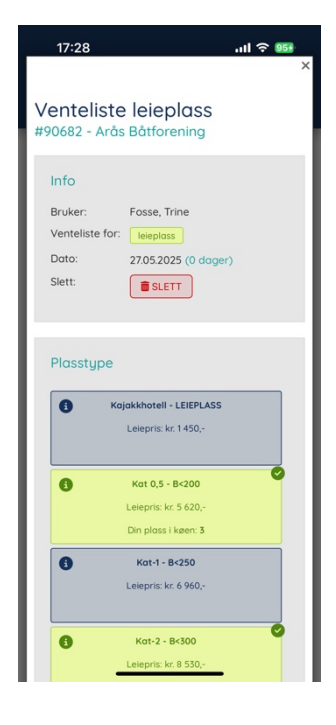

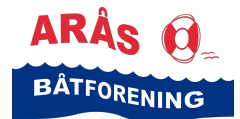

## Endre valg eller slette deg fra en venteliste

• Åpne Havneweb-appen på mobilen

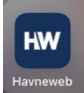

- Følg rutinen for å logge deg inn i Havneweb og deretter rutinen for å logge deg inn i en spesiell havn (f.eks. Arås båtforening)
- Klikk på HW-logoen øverst i venstre hjørne på skjermen

Båter og båtplass

- klikk «Søk plass»
- Oversikt over dine båter og båtplasser.
- Siden «Søk plass» vises
- Klikk på knappen «Dine ? ventelister»

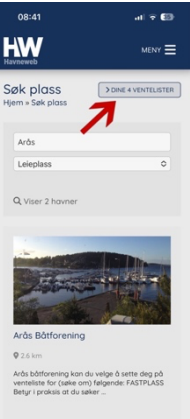

- Du er nå inne på siden «Båt og båtplass»
- Scroll ned til «Ventelister»
- Klikk «Endre»
- Du er nå inne på siden «Venteliste leieplass» og informasjon om ventelisten du står på vises
- Du kan slette din plass på ventelisten ved å klikke på knappen «SLETT» under «Info»
- Du får spørsmål om du er sikker.
- Klikk «Bekreft»
- Under «Plasstyper» kan du endre valg på ventelisten, f.eks. hva slags båtplass du søker på Det gjør du ved å klikke på den enkelte plass-typen for å «slå valget av» eller «slå valget på»

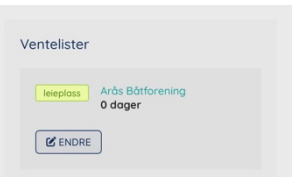

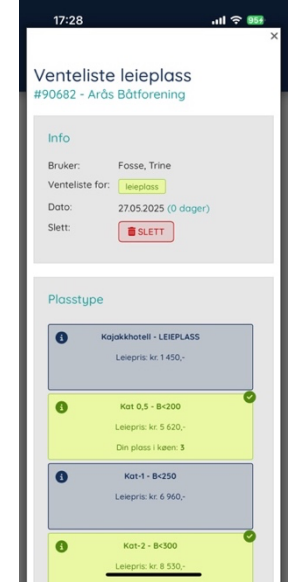

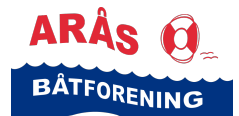

## Legge båtplass tilgjengelig for fremleie

Det er kun de som har såkalt «fast plass» (medlemmer eller de med tinglyste plasser) som kan legge sin båtplass tilgjengelig for fremleie.

Maks tid er 3 år sammenhengende.

Åpne Havneweb-appen på mobilen

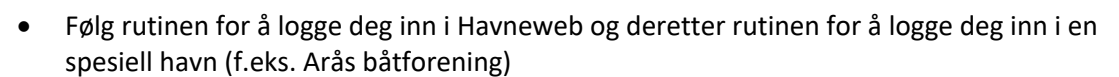

Båter og båtplass

SØK PLASS > BÅTER OG BÅT

• Klikk på HW-logoen øverst i venstre hjørne på skjermen

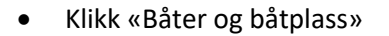

- Du er nå inne på siden «Båt og båtplass»
- Scroll ned til «Båtplasser»
- Finn den den båtplassen du ønsker å sette til fremleie
- Klikk på knappen «Fremleie»
- Følgende vindu vises
- Klikk på skyveknappen slik at det blir et grønt ja for å gjøre plassen tilgjengelig for utleie
- Klikk på knappen «Lagre»

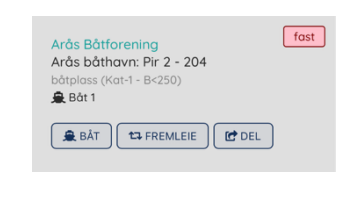

|                                     | ×       |
|-------------------------------------|---------|
| Pir 2 - 204<br>Utleie båtplass      |         |
| Gjør båtplass tilgjengel<br>utleie. | ig for  |
|                                     | ✓ LAGRE |

| Т | ri | ir | ie  | F | 0  | Se  | 2 |
|---|----|----|-----|---|----|-----|---|
|   |    |    | i C |   | 0. | 550 |   |

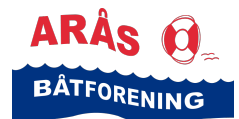

## **Dele båtplass**

Både de med såkalt «fast plass» (medlemmer eller de med tinglyste plasser) og leietaker med sommerplass kan dele sin båtplass dersom de ønsker det.

Du deler båtplassen for et kortere tidsrom, f.eks. hvis du skal en uke på båttur. Andre, som har delt sin båtplass i samme periode får tilgang til å booke din båtplass denne perioden, og du får tilgang til å booke gjesteplasser som andre har delt i samme perioden.

Delt plass blir også gjort tilgjengelig som gjesteplass i perioden du har satt plassen til deling, men man kan kun booke en delt plass i dag og i morgen. Dette fordi den som «eier» plassen kan ombestemme seg og returnere tidligere enn planlagt, og da slette delingen eller endre på dato for deling.

• Åpne Havneweb-appen på mobilen

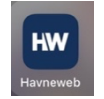

- Følg rutinen for å logge deg inn i Havneweb og deretter rutinen for å logge deg inn i en spesiell havn (f.eks. Arås båtforening)
- Klikk på HW-logoen øverst i venstre hjørne på skjermen

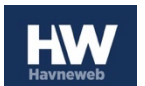

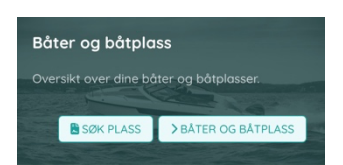

- Klikk «Båter og båtplass»
- Du er nå inne på siden «Båt og båtplass».
- Scroll ned til «Båtplasser»
- Finn den den båtplassen du ønsker å dele
- Klikk på knappen «Del»

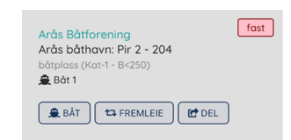

• Følgende vindu vises

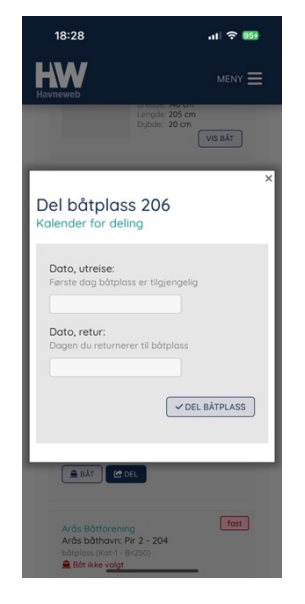

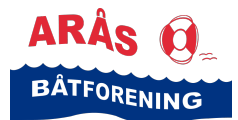

- Skriv inn dato for avreise og dato for retur
- Klikk på knappen «Del båtplass»

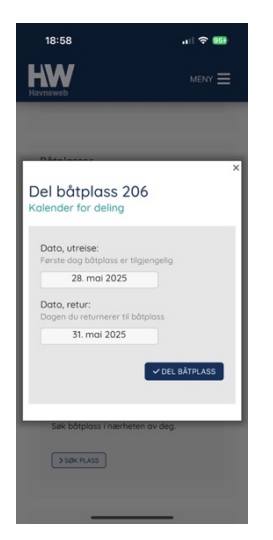

- Det vises en merknad om at båtplassen er delt fra dato til dato. Det står videre at andre har tilgang til å booke din båtplass og at du har tilgang til å booke gjesteplasser som andre har delt i denne perioden.
- Du kan stoppe delingen ved å klikke på knappen «Stopp deling» og du kan endre dato for deling ved å endre på datoene i feltene og deretter klikke «Oppdater deling»

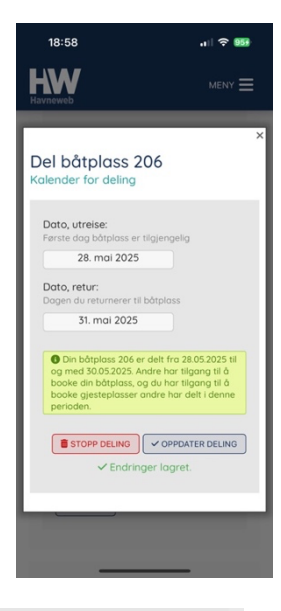

• Når en båtplass er delt, er «Delt»-knappen grønn, se bildet

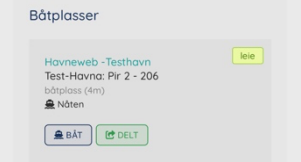

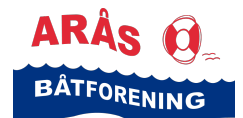

## Se hvem som er bruker på en båtplass

Det kan oppstå situasjoner hvor du trenger å få kontakt med en båteier i havna.

• Åpne Havneweb-appen på mobilen

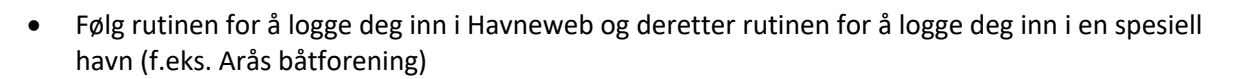

HW

- Klikk på ikonet «HW» øverst til venstre på skjermen
- Siden «Hjem» vises
- Scroll til «Mine havner»
- Klikk på knappen «Mine havner»

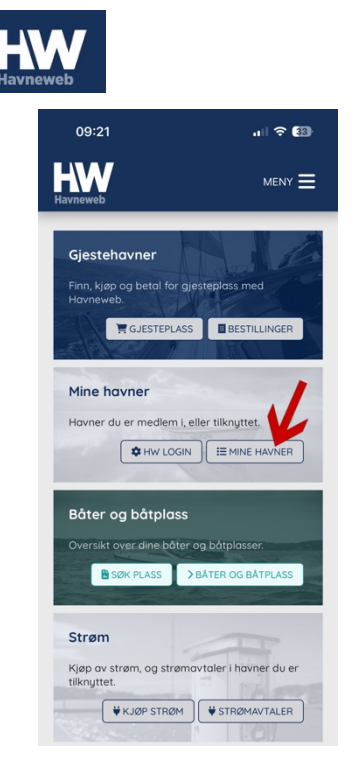

- Siden «Mine havner» vises
- Klikke på knappen «Havn» ved den brukeren (og den havnen) du ønsker å logge inn med
- Siden Arås båtforening vises
- Klikk på ikonet som ligner en sjekkliste 🍹 🗕
- Her får oversikt over alle båtplassene i havna, inkludert gjesteplasser, om de er opptatt eller ledige. Hvis en plass er merket «Ikke tilgjengelig» betyr det at den er opptatt.
- Gjesteplasser som er merket «opptatt» er betalt for
- Gjesteplasser som er merket «ledig» er ikke betalt for
- Ved å klikke på den enkelte plass, får du opp informasjon om hvilken bruker som er tilknyttet plassen og telefon-nummeret til vedkommende

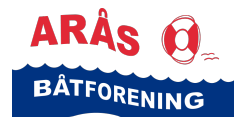

## Vakter og vaktlister

- Alle med båtplass i Arås båthavn er pliktig å delta i vaktordningen etter de vaktlistene som styret sender ut
- Det er lov å bytte vakt imellom de på vaktlisten, men gi beskjed til styret ved bytte, slik at vi vet hvem som skal være på vakt
- Hvis du ikke kan stille på oppsatt vakt, ta kontakt med båtvaktansvarlig, så er han behjelpelig med å finne en erstatter for deg
- Vi har vakter i perioden fra 1. mai til 30. september
- Vaktlister blir satt opp automatisk av Havneweb, som fordeler vaktene så rettferdig som mulig over en 3 års periode
- Vaktene skal gå 2 og 2 sammen
- Vakter skal følge alle instruksjoner som er gitt i informasjonspermen for vakter og utføre alle oppgaver som står i vaktprotokollen

## Finne ut når du har vakt

- Åpne Havneweb-appen på mobilen
- Følg rutinen for å logge deg inn i Havneweb og deretter rutinen for å logge deg inn i en spesiell havn (f.eks. Arås båtforening)
- •
- Klikk på HW-logoen øverst i venstre hjørne på skjermen
- Siden «Hjem» vises
- Scroll ned til «Vakter og vaktlister»
- Klikk på knappen «Vakter»

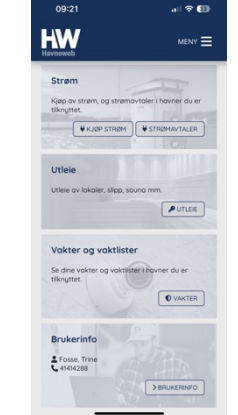

- Siden «Vakter og vaktlister» vises
- Velg årstall i nedtrekks menyen, og dine vakter for det året vises
- Klikk på vaktlisten for den båthavnen du ønsker for å se vaktlisten
- Vaktlisten er fordelt pr. dato og du ser hvem som er satt opp på vakt på de forskjellige datoene. Du finner også telefon-nummer til brukerne, dersom de ikke har reservert seg for deling av det

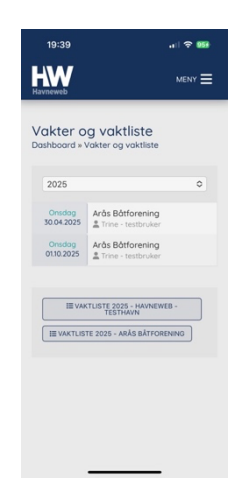

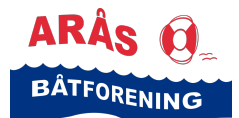

## Gå kontrollrunde på vakt

• Åpne Havneweb-appen på mobilen

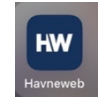

- Følg rutinen for å logge deg inn i Havneweb og deretter rutinen for å logge deg inn i en spesiell havn (f.eks. Arås båtforening)
- Klikk på ikonet «HW» øverst til venstre hjørne på skjermen
- Siden «Hjem» vises
- Scroll til «Mine havner» og klikk på knappen «Mine havner»
- Siden «Mine havner» vises
- Klikke på knappen «Havn» ved den brukeren (og den havnen) du ønsker å logge inn med
- Siden Arås båtforening vises
- Klikk på ikonet som ligner en sjekkliste
- Her får oversikt over alle båtplassene i havna, inkludert gjesteplasser, om de er opptatt eller ledige. Hvis en plass er merket «Ikke tilgjengelig» betyr det at den er opptatt.
- Gjesteplasser som er merket «opptatt» er betalt for
- Gjesteplasser som er merket «ledig» er ikke betalt for
- Ved å klikke på den enkelte plass, vil du få opp informasjon om hvilken bruker som er tilknyttet plassen og telefon-nummeret til vedkommende

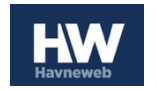

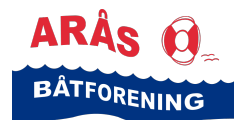

## **Dugnader**

I Arås båtforening har vi to store dugnader i året. En vårdugnad nest siste torsdag i mai og en høstdugnad andre torsdag i september.

Dugnadene er fordelt pr. pir.

Alle med båtplass plikter å stille opp på de dugnader styret kaller inn til, med mindre annet er spesifisert i avtaler.

## Se hvilke dugnader du er kalt inn til

- Åpne Havneweb-appen på mobilen •
- Følg rutinen for å logge deg inn i Havneweb og deretter rutinen for å logge deg inn i en spesiell havn (f.eks. Arås båtforening)
- Klikk på HW-logoen øverst i venstre hjørne i skjermen
- Siden «Hjem» vises
- Scroll ned til «Mine havner»
- Klikk på knappen «Havn» under den brukeren og den båthavna du vil sjekke •
- Klikk på Meny-ikonet øverst i høyre hjørne på skjermen ٠
- Velg «Min side/Arbeid/Dugnad» fra menyen
- Siden «Arbeid/dugnad» vises

Her finner du en oversikt over dugnader du har hatt og dugnader du er kalt inn til

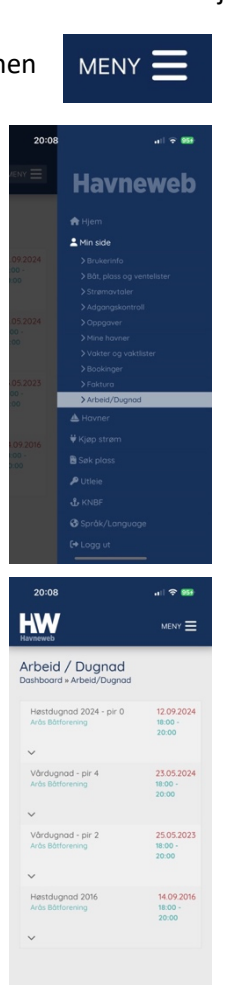

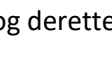

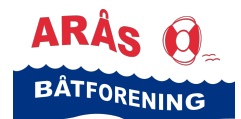

## Strøm

- I Arås båtforening har vi strømstolper på hver pir, samt noen på parkeringsplassen.
- Strøm har blitt veldig dyrt, og hos oss må man inngå strømavtale ved bruk av strøm mer enn 3 dager sammenhengende. Dette gjøres ved å kontakte den i styret som har ansvar for strømavtaler.
- Brukerne må selv kjøpe strømmåler, lese av strømmen og registrere målerstanden i Havneweb
- Styret sender ut påminnelse om strømavlesning og faktura for registrert strømforbruk

## Kjøp strøm

Dersom havnen du er i har tilbud om kjøp av strøm gjennom stikk som er merket med kode som begynner med HW etterfulgt av et 5-tall, kan du registrere koden i Havneweb for å kjøpe strøm.

Strøm

• Åpne Havneweb-appen på mobilen

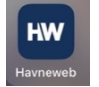

• Følg rutinen for å logge deg inn i Havneweb og deretter rutinen for å logge deg inn i en spesiell havn (f.eks. Arås båtforening)

STRØM

- •
- Klikk på HW-logoen øverst i venstre hjørne på skjermen
- Scroll ned til «Strøm»
- Klikk på knappen «Kjøp strøm»
- Registrer koden på stikket

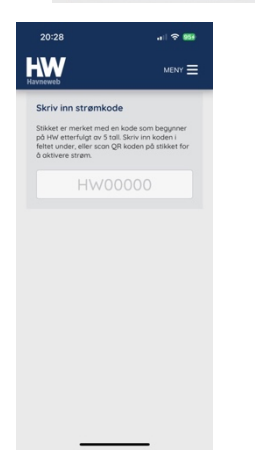

## Strømavtaler

- I Arås båtforening må man inngå strømavtale ved bruk av strøm mer enn 3 dager sammenhengende. Dette gjøres ved å kontakte den i styret som har ansvar for strømavtaler.
- Brukerne må kjøpe strømmåler selv
- Det er kun tillatt å bruke den type strømmåler som båtforeningen har godkjent
- Alle målere skal ligge utenfor båten, slik at det er mulig å foreta kontroll av strømforbruket (lese av målere)
- Godkjent kabel, skal være maks lengde 25 m, kabeltversnitt minimum 1,5 kvadrat.
- Lader skal være dobbeltisolert
- Skjøtekontakter er ikke tillatt
- Det anbefales bruk av Zink-saver, men helst skilletrafo for å unngå galvanisk og elektrolytisk tæring på båtene.

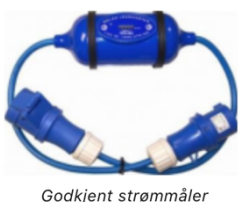

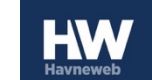

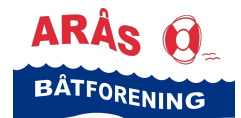

## Strømavlesninger og registrering av målerstand

- Styret sender ut varsel om strømavlesning
- Brukerne leser av måleren og registrer målerstanden i Havneweb
- Styret sender ut faktura for strømforbruk
  - Åpne Havneweb-appen på mobilen

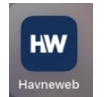

- Følg rutinen for å logge deg inn i Havneweb og deretter rutinen for å logge deg inn i en spesiell havn (f.eks. Arås båtforening)
- Klikk på HW-logoen øverst i venstre hjørne på skjermen
- Siden «Hjem» vises
- Scroll ned til «Strøm»
- Klikk på knappen «Strømavtaler»
- Siden «Strøm» vises.
   Her ser du dine strømavtaler.
- Klikk på knappen «Avlesninger» på den strømavtalen du skal registrere målerstand på

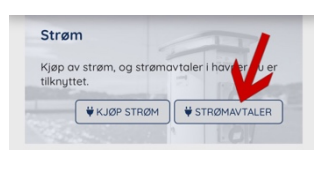

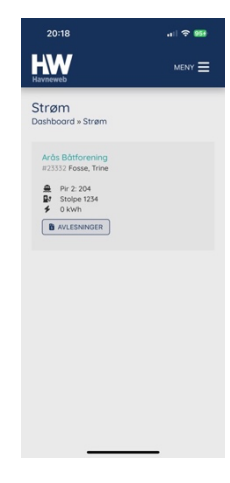

- Siden «Måleravlesninger» vises
- Her ser du alle dine måleravlesninger
- Scroll helt ned på siden

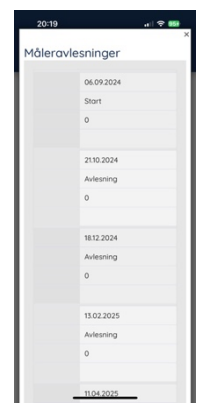

- Etter siste måleravlesning kommer et felt med dagens dato og et blankt felt opp
- Skriv inn din målerstand i det blanke feltet
- Klikk på knappen «Legg til»

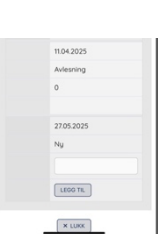

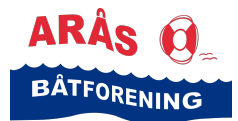

- Du får opp en informasjon om forbruket ditt
- Hvis du har skrevet inn riktig, klikk på knappen «Bekreft»
- Hvis ikke klikk på knappen «Avbryt» og begynn på nytt med riktig målerstand
- Når du er ferdig, og har klikket «Bekreft», får du opp informasjon om at måleravlesningen er lagt til
- klikk på knappen «Lukk»

|           |                                                                                                    | × |
|-----------|----------------------------------------------------------------------------------------------------|---|
| Måleravle | sninger                                                                                                    |   |
|           |                                                                                                    |   |
|           | 06.09.2024                                                                                                    |   |
|           | Start                                                                                                    |   |
|           | 0                                                                                                    |   |
|           |                                                                                                    |   |
|           | Vennligst bekreft<br>registrering av målerstand<br>0. Det gir et forbruk på 0<br>kwt for hele perioden eller<br>ca. 0 kwt per mnd.<br>X AVERYT |   |
|           | ▼ BEKREFT                                                                                                    |   |
|           | × LUKK                                                                                                    |   |

|           |                        | × |
|-----------|------------------------|---|
| 1åleravle | sninger                |   |
|           | 06.09.2024             |   |
|           | Start                  |   |
|           | 0                      |   |
|           |                        |   |
|           | 21.10.2024             |   |
|           | Avlesning              |   |
|           | 0                      |   |
|           |                        |   |
|           | 21.10.2024             |   |
|           | Ny                     |   |
|           |                        |   |
|           | LEGG TIL               |   |
| ~ N       | iy avlesning lagt til. |   |
|           | X LUKK                 |   |

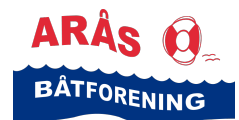

## Info fra styret

«Info fra styret» er styresaker som styret gjør tilgjengelig for medlemmer, alle med båtplass (medlemmer og leietakere) eller alle Havneweb-brukere i Arås båtforening.

#### Sammendrag fra styremøter – informasjon til medlemmene

Årsmøtet i Arås båtforening har besluttet at styret skal legge ut et sammendrag fra hvert styremøte som en orientering til medlemmene.

Disse sammendragene finner du under «Info fra styret».

«Info fra styret finner du ved å følge disse trinnene:

• Åpne Havneweb-appen på mobilen

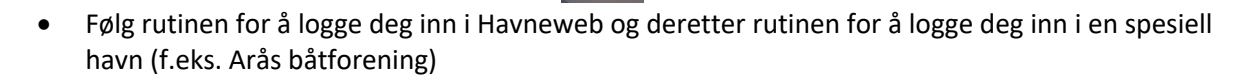

• Klikk på ikonet «HW» øverst i venstre hjørnet på skjermen

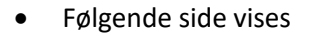

- Scroll til «Mine havner»
- Klikk på knappen «Mine havner»

- Siden «Mine havner» vises
- Klikk på knappen «Havn» ved den brukeren (og den havnen) du ønsker å se informasjon fra
- Siden til f.eks. «Arås båtforening» vises
- Klikk på ikonet som ligner på en blyant

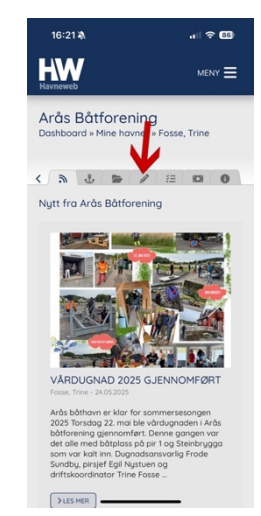

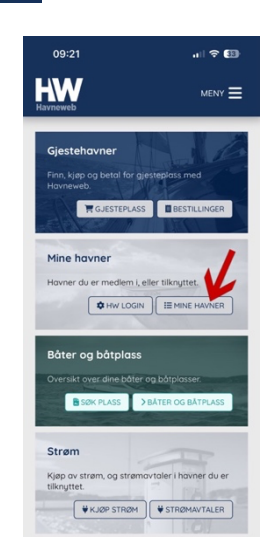

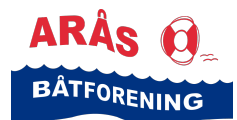

- Siden «Styret» vises
- Her finner du først informasjon om styret og styrets medlemmer
- Scroll ned til «Info fra styret»
- Skriv «Orientering» i den øverste linjen og saken «Orientering til medlemmer sammendrag fra styremøter» vises.
- I Arås båtforening legger styret ut sammendrag fra styremøter under denne saken etter hvert styremøte, men orienteringssaken er ett styremøte bak pga. godkjenningsprosess. Se forklaring under saken.
- Hvert sammendrag legges som et filvedlegg til saken «Orientering til medlemmer sammendrag fra styremøter»
- Klikk på ønsket filvedlegg og du får opp dokumentet på skjermen

| 2                      | 0:34 ••                                                                                                    | <ul> <li></li> <li></li> <li><!--</th--></li></ul> |
|------------------------|----------------------------------------------------------------------------------------------------|----------------------------------------------------------------------------------------------------|
| Havne                  | W                                                                                                    |                                                                                                    |
| Info                   | fra aturat                                                                                                    |                                                                                                    |
| Into                   | rra styret                                                                                                    |                                                                                                    |
| g                      | rien                                                                                                    |                                                                                                    |
| -                      | Velg styremøte -                                                                                                    | 0                                                                                                    |
| Or<br>g1<br>#2         | ientering til medlemmer - samn<br>ira styremøter<br>5029 - 13.05.2025                                                           | nendra                                                                                                    |
| Sti<br>sti<br>sa<br>go | yret godkjenner sammendrag fr<br>jremøter på neste styremøte, og<br>mmendraget publiseres så snar<br>dkjent.                    | ra<br>g<br>t det er                                                                                                    |
| Sa<br>år<br>de         | mmendrag fra hvert styremøte<br>smøtet i 2025 legges som vedle<br>nne styresaken (sak no. 25029).                               | etter<br>gg til                                                                                                    |
| I 2<br>mi<br>sa<br>"D  | 026 vil det bil laget en ny styres<br>ed sammendrag fra styremøter<br>mt en 2026 versjon av dokumer<br>rift av Arås båtforening | ak<br>i 2026<br>ntet                                                                                                    |
|                        | 2025.05.12-<br>:ammendrag_styremote_2025-<br>)2.pdf                                                                             | •04-                                                                                                    |
| Info                   | 2025.05.21-                                                                                                    | 05                                                                                                    |
|                        | ind signer                                                                                                    |                                                                                                    |
|                        |                                                                                                    |                                                                                                    |
|                        | Velg styremøte -                                                                                                    | 0                                                                                                    |
| 0<br>9<br>#            | rientering til medlemmer - samn<br>fra styremøter<br>25029 - 13.05.2025                                                         | nendra                                                                                                    |
|                        |                                                                                                    |                                                                                                    |
|                        | 2025.05.12-<br>sammendrag_styremote_2025-<br>02.pdf                                                                             | 04-                                                                                                    |
|                        | 2025.05.21-drift-av-araas-<br>baatforening.pdf                                                                                  |                                                                                                    |
| Fi                     | open                                                                                                    |                                                                                                    |
|                        | © 2025 - Styringssystemer A<br>Utviklet av Intercode AS                                                                         | s                                                                                                    |
|                        |                                                                                                    |                                                                                                    |

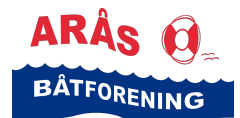

## Styret – oversikt og kontaktinformasjon

Hvis du ønsker å få en oversikt over hvem som sitter i styret og hvilke ansvarsområder de forskjellige styremedlemmene har, så finner du det på siden «Styret».

NB! Hvis du ønsker å kontakte et styremedlem, på e-post, vedrørende en sak som gjelder båtforeningen, så ber vi om at du bruker e-post adressen <u>post@araas.no</u> og ikke styremedlemmenes personlige e-post adresse.

• Åpne Havneweb-appen på mobilen

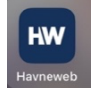

- Følg rutinen for å logge deg inn i Havneweb og deretter rutinen for å logge deg inn i en spesiell havn (f.eks. Arås båtforening)
- Klikk på ikonet «HW» øverst i venstre hjørnet på skjermen

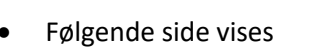

- Scroll til «Mine havner»
- Klikk på knappen «Mine havner»

| 09:21 .iil ຈີ 🖽                                                                                 |
|-------------------------------------------------------------------------------------------------|
|                                                                                                 |
| Gjestehavner<br>Fin, kipp og betol for gjesteplass med<br>Hanneveb.<br>GJESTEPLASS EESTILLINGER |
| Mine havner<br>Havner du er mediem i, eller tilknyttet.                                         |
| <b>Båter og båtplass</b><br>Oversikt over dine båter og båtplasser.                             |
| B SØK PLASS >BÅTER OG BÅTPLASS                                                                  |
| Strøm                                                                                           |
| Kjøp av strøm, og strømavtaler i havner du er<br>tilknyttet.                                    |
| ₩KJØP STRØM                                                                                     |

- Siden «Mine havner» vises
- Klikk på knappen «Havn» ved den brukeren (og den havnen) du ønsker å se informasjon fra
- Siden til f.eks. «Arås båtforening» vises
- Klikk på ikonet som ligner på en blyant

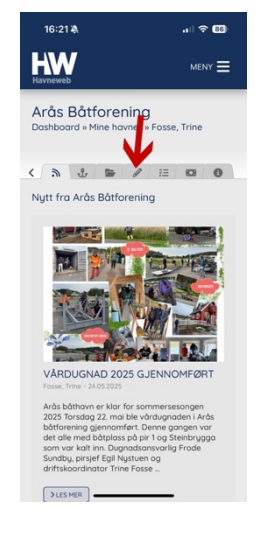

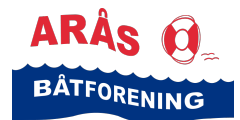

- Siden «Styret» vises
- Scroll nedover for å se alle styrets medlemmer

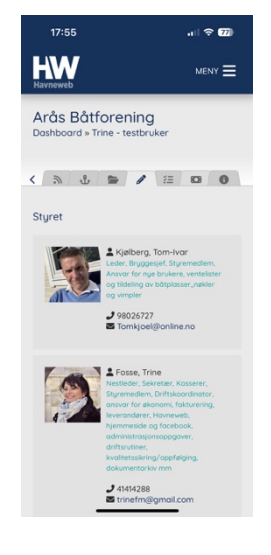

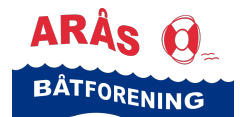

## Gjestehavner og gjesteplasser

Båthavner som bruker Havneweb og som har gjestehavn er tilgjengelig vi Havneweb app eller på app.havneweb.no. Mulighet for forhåndsbestilling og betaling med Vipps og kort

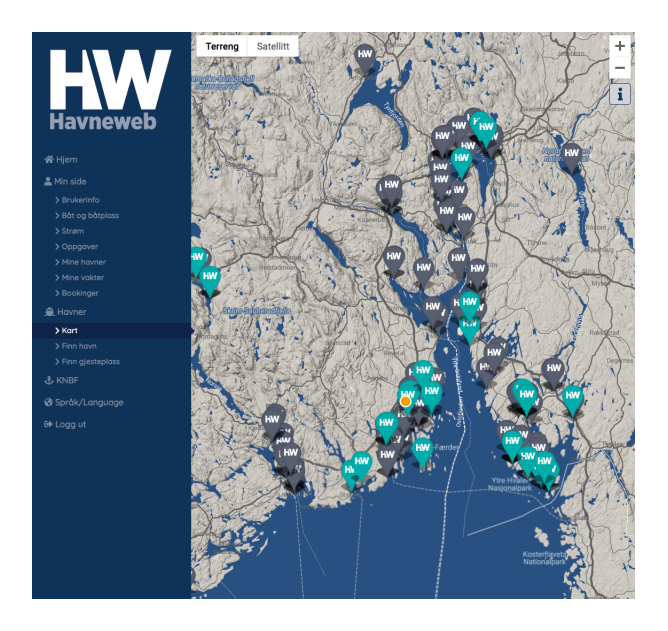

På kart over gjestehavner kan du trykke på «De grønne» gjestehavnene eller du kan trykke kun «Gjesteplass» og Havneweb vil finne den nærmeste tilgjengelige gjesteplass. Hvis du ønsker å forhånds booke kan du gjøre det. Betaling med Vipps og kort ved booking.

#### Gjesteplasser i Arås båthavn

Gjesteplassene er markert med nummer.

- Gjesteplass 1 ligger ytterst på pir 4
- Gjesteplassene 2 og 3 ligger ytterst på pir 3
- Gjesteplassene 4 og 5 ligger ytterst på pir 2
- Gjesteplassene 6 og 7 ligger ytterst på pir 1
- Gjesteplassene 8 og 9 ligger ytterst på pir 0

Det er tillatt med maks 38 fots båt på våre gjesteplasser.

Dybdemål på våre gjesteplasser: Gjesteplassene på pir 1, 2 og 3 har en dybde på 3 m. Gjesteplassen på pir 3 har 2 m dybde. Gjesteplass på pir 4 har 1,5 m dybde. (Ved pir 4, vær obs på bryggenes kjettinger når du fortøyer båten.)

Alle gjester som benytter gjesteplasser på Arås båthavn skal booke/reservere plassen via vårt styringssystem Havneweb.

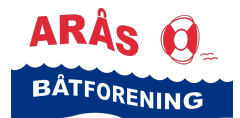

•

## **Min Havneweb** En veileder for Havneweb-brukere

## Booke gjesteplass i Arås båthavn

Åpne Havneweb-appen på mobilen

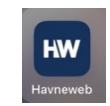

• Under «Gjestehavner», klikk på knappen «Gjesteplass»

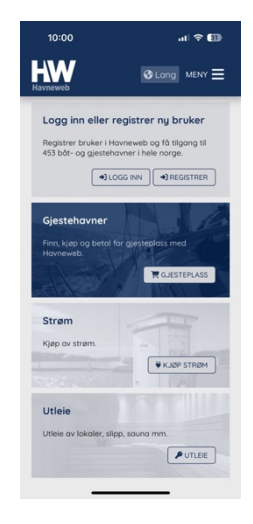

- Siden «Gjestehavner» vises
- I det første feltet skriv «Arås»
- I nedtrekks menyen i det andre feltet, velg «Kun gjestehavner»
- Klikk på knappen «Bestill gjesteplass»
- Siden «Arås båthavn» vises
- Nederst på siden er det et kart som viser alle plassene i Arås båthavn
  - De som er markert med blått er ledige som forhåndsbestilling
  - De som er markert med grønt er ledige kun for bestilling ved ankomst
  - De som er markert med rødt er ikke ledige plasser
- For å bestille, klikk på den blå plassen du ønsker å booke eller klikk på knappet «Bestill plass»
- Logg inn
- Siden «Arås båtforening bestill plass» vises
- Velg plass
- Siden «Arås båtforening bestill plass» vises igjen og denne gangen kan du velge en av dine registrerte båter eller legge inn ny informasjon om en båt
- Velg dato for «Innsjekk» og «Utsjekk»
- Prisen vises
- Godta salgsbetingelsene (klikk på ordet «salgsbetingelser» for å se dem)
- Klikk på knappen «Bestill»
- Siden «Arås båtforening betaling» vises
- Klikk på knappen «Betal med vipps» og følg veiledningen på skjermen

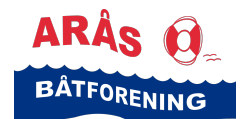

## Utleie

I Havneweb får du tilgang til alle utleieobjekter som er lagt ut i de forskjellige båthavnene. Det kan være kranløft, leie av klubbhus, spyleplasser, kranløft, sauna, slipp, verksted mm.

## Utleieobjekter i Arås båtforening

I Arås båtforening har vi følgende utleieobjekter:

- Kajakker
- Kranløft
- Spyle- og vedlikeholds plasser

Vi gir ingen refusjon ved avbestilling!

Du får tilgang til modulen «Utleie» på to måter. En via «Hjem/Utleie» og en via «Meny/Utleie». Du kommer til samme sted med begge metodene, så det spiller ingen rolle hvilken vie du velger.

## Saunabåt/badstuebåt i Arås båthavn

Det ligger en saunabåt i havna vår er til. Denne er tilgjengelig og til leie for den som ønsker det. Det er ikke båtforeningen som eier saunabåten, vi leier bare ut plassen til Vestfold båt og utleie AS.

For å reservere tid på saunabåten, besøk <u>https://danholmen.no/</u>

#### Finne utleieobjekter

- Åpne Havneweb-appen på mobilen
- Følg rutinen for å logge deg inn i Havneweb og deretter rutinen for å logge deg inn i en spesiell havn (f.eks. Arås båtforening)

23:26

HW

Utle

- Klikk på HW-logoen øverst i venstre hjørne på skjermen
- «Hjem» siden vises
- Scroll ned til «Utleie»
- Klikk på knappen «Utleie»
- Siden «Utleie» vises
- Skriv «Arås» i den øverste linjen
- Velg utleieobjekt fra nedtrekks menyen på den andre linjen

| 23:05                          |                                                                                                    |                                            |
|--------------------------------|----------------------------------------------------------------------------------------------------|--------------------------------------------|
| HW                             |                                                                                                    |                                            |
| Utleie                         | lain.                                                                                                    |                                            |
| njem » ot                      | icie                                                                                                    |                                            |
| Arās                           |                                                                                                    |                                            |
| Kajakk                         | ζ                                                                                                    | 0                                          |
|                                |                                                                                                    |                                            |
| QV                             | - Alle kategorier -                                                                                             |                                            |
|                                | Diverse                                                                                                    |                                            |
| -                              | / Kajakk                                                                                                    |                                            |
|                                | Kran                                                                                                    |                                            |
|                                | Lokaler                                                                                                    |                                            |
|                                | Sauna                                                                                                    |                                            |
| Kaja                           | Slipp                                                                                                    |                                            |
| 9 2.6 km                       |                                                                                                    |                                            |
| For mer<br>sikkerhe<br>www.arc | informasjon om vår kajak<br>t når du skol padle, se vår<br>as.no under fanen "Kajak<br>okke er nummerert og bes | kutleie og<br>hjemmeside<br>kutleie". Hver |

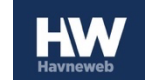

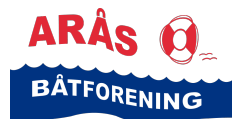

- Scroll ned til du finner det utleieobjektet du ønsker å leie
- Klikk «Info og kalender»

- Siden for det aktuelle utleieobjektet vises
- Les informasjonen
- Scroll til nederst på siden til du finner booking kalenderen

• Velg hvilken dato du ønsker å leie objektet ved å klikke på den aktuelle datoen

• Scroll nedover på siden til du kommer til «Booking»

| Kajakk 3 - 490 cm<br>Arás Bátforening<br>Q 2.6 km                                                                                                    |                                                                                     |                          |  |  |
|----------------------------------------------------------------------------------------------------|-------------------------------------------------------------------------------------|--------------------------|--|--|
| For mer informasjon om vår kajakkuttele og<br>sikkenten tid u skaj podle, se vår hjernmeside<br>www.orcas.no under fanen "Kajakkuttele". Hver<br>utstyrspakke er nummerert og består av |                                                                                     |                          |  |  |
|                                                                                                    | <u> </u>                                                                            |                          |  |  |
| 23:08                                                                                                    |                                                                                     | .11 ବ 555<br>Meny ☴      |  |  |
| Arås Båt<br>Hjem » Utleie :                                                                                                    | <b>Arås Båtforening</b><br>Hjem » Utleie » Kajakk 3 - 490 cm                        |                          |  |  |
|                                                                                                    |                                                                                     |                          |  |  |
| Kajakk 3<br>For mer in                                                                                                    | Kajakk 3 - 490 cm<br>For mer informasjon om vår                                     |                          |  |  |
| kajakkutleie og sikkerhet når du skal<br>padle, se vår hjemmeside<br>www.araas.no under fanen<br>"Kajakkutleie".                                                                        |                                                                                     |                          |  |  |
| Hver utsty<br>består av:<br>trekk.                                                                                                    | Hver utstyrspakke er nummerert og<br>består av: kajakk, padleåre, vest og<br>trekk. |                          |  |  |
| Reserverin<br>00.00-23.5<br>Kajakk pr                                                                                                    | ng pr. dag (dato)<br>19.<br>3 er en liten kaj                                       | ) dvs. fra kl            |  |  |
| lana. Vest                                                                                                    | hr 5 er bereane                                                                     | Tor 40-70                |  |  |
|                                                                                                    |                                                                                     |                          |  |  |
| Havneweb                                                                                                    | e er ansvarlia f                                                                    | or plutselia             |  |  |
| værskifte<br>• Ingen refu                                                                                                    | usjon ved avbes                                                                     | tilling                  |  |  |
| kr. 200,-<br>per dag<br>♥ 2.61 km                                                                                                    |                                                                                     |                          |  |  |
| Velg deter:<br>27. mol 2025<br>© Fjern velgte tidspunkter for å sake på ondre datoer.                                                                                                   |                                                                                     |                          |  |  |
| onsdag<br>04. juni 2025                                                                                                    | torsdag<br>05. juni 2025                                                            | fredag<br>06. juni 2025  |  |  |
| lardog<br>07. juni 2025                                                                                                    | sandog<br>08. juni 2025                                                             | mandag<br>09. juni 2025  |  |  |
| tirsdag<br>10. juni 2025                                                                                                    | onsdag<br>11. juni 2025                                                             | torsdag<br>12. juni 2025 |  |  |
| Booking                                                                                                    |                                                                                     |                          |  |  |
|                                                                                                    |                                                                                     |                          |  |  |

al 🗢 🎫

HW

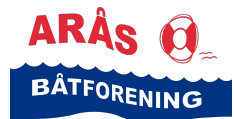

- Under «Bookinger» skriv inn eventuelle merknader
- Klikk «Book utleie»

- Du får beskjed om at utleie er reservert og at du skal gå til betaling for å bekrefte reservasjonen
- Klikk «Gå til betaling»

- Du får da opp en ordre med et ordrenummer og en pris
- Klikk «Betal med vipps» for å betale og følg instruksjonene på skjermen

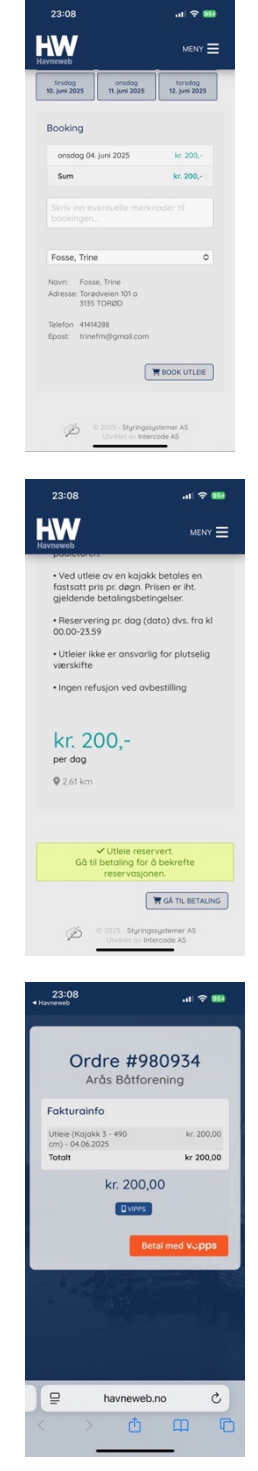

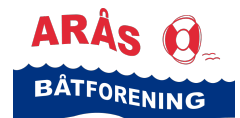

## **Mine havner**

En person kan ha mange Havneweb-brukere i flere forskjellige havner.

## Havn

Valget «Havn» finnes under hver Havneweb-bruker du har. Det vil si at du må logge inn med en spesifikk Havneweb-bruker i en spesifikk havn for å få tilgang til valgene under «Havn».

• Åpne Havneweb-appen på mobilen

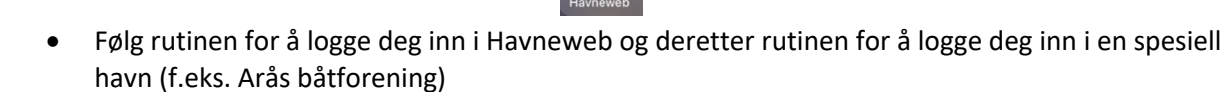

• Klikk på ikonet «HW» øverst i venstre hjørnet på skjermen

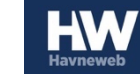

- Siden «Hjem» vises
- Scroll til «Mine havner»
- Klikk på knappen «Mine havner»

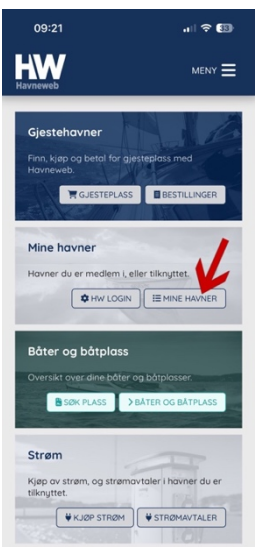

- Siden «Mine havner» vises
- Klikk på knappen «Havn» ved den brukeren (og den havnen) du ønsker å se informasjon fra

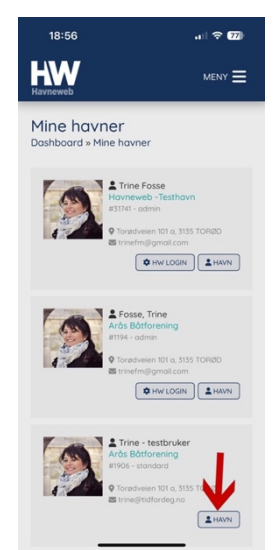

• Siden «Arås båtforening vises

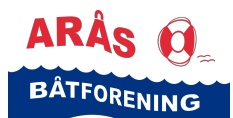

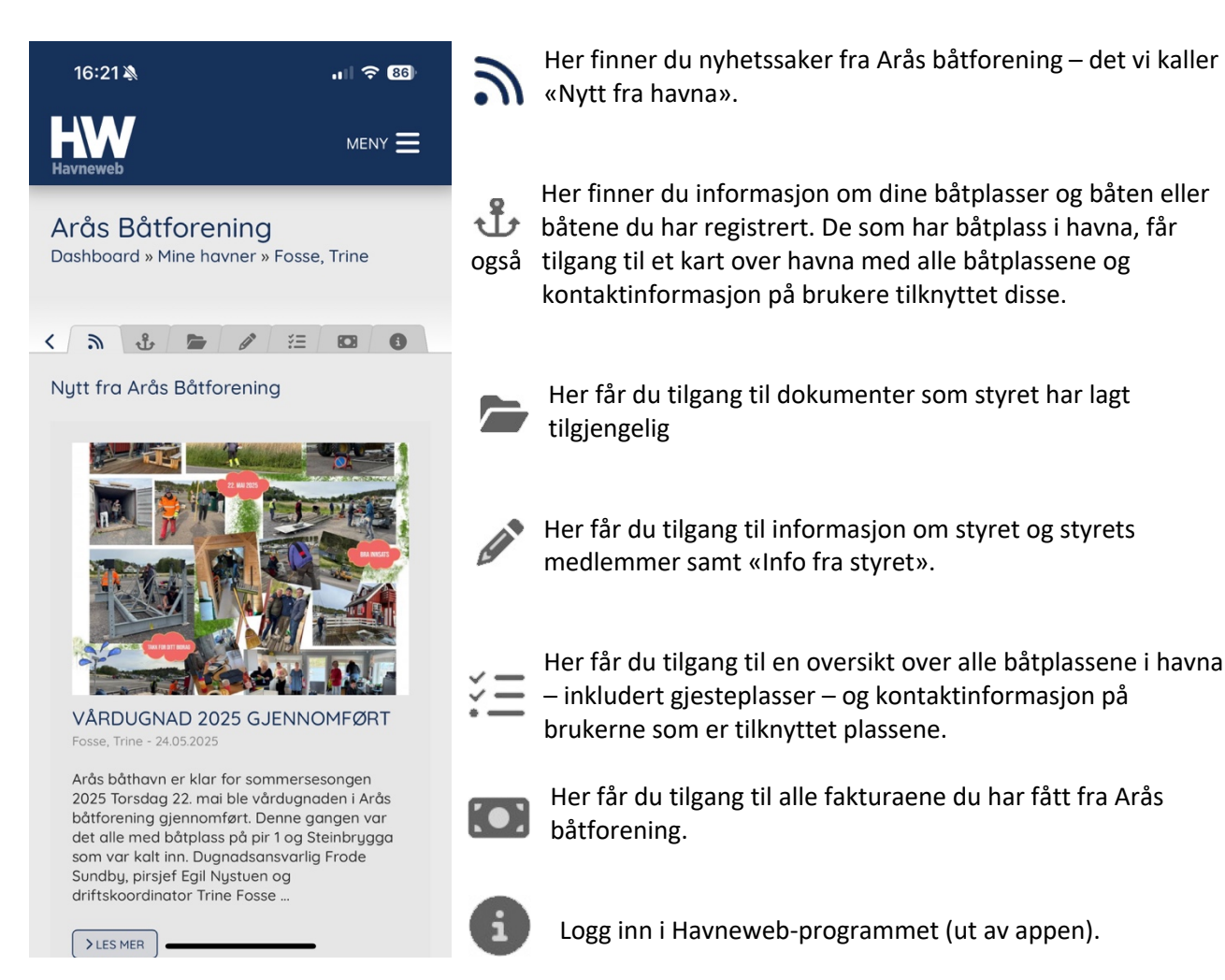

For mer informasjon om de forskjellige valgene, se under de forskjellige overskriftene nedenfor.

## Havn/Nytt fra Arås båtforening (Nytt fra havna)

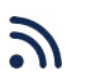

Her legger styret ut nyhetsoppslag.

Styret benytter følgende nyhetskanaler:

- 1. «Nytt fra Arås båtforening» i Havneweb
- 2. På vår hjemmeside www.araas.no
- 3. På vår Facebook side «Arås brygge»

Alle nyhetsoppslag legges ut i alle de tre kanalene. Det betyr at det holder å følge med på ett av stedene.

Når det gjelder viktig informasjon til medlemmer, leietakere og brukere vil styret i tillegg benytte e-poster og SMS.

Fakturaer blir kun sendt ut på e-post.

Styret oppfordrer derfor alle til å følge med på e-poster og SMS fra Arås båtforening.

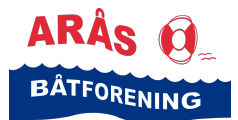

## Havn/Dine båtplasser og ventelister

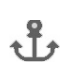

Her finner du informasjon om dine båtplasser og båten eller båtene du har registrert.

De som har båtplass i havna får også tilgang til et kart over havna.

Klikk på den enkelte båtplass, så får du informasjon om hvem som disponerer plassen og kontaktinformasjon på brukere tilknyttet plassene.

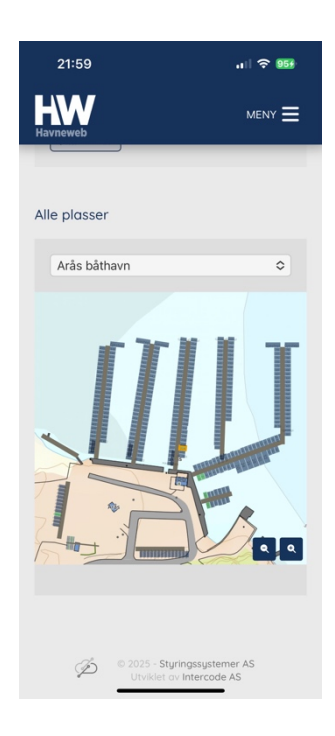

#### Havn/Dokumenter

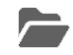

Her finner du dokumenter som styret har lagt tilgjengelig for din kategori bruker.

## Havn/Styret og info fra styret

Her får du en oversikt over styrets medlemmer, den enkeltes hovedoppgaver og ansvar samt kontaktinformasjon. Vi ber om at private e-post adresser ikke benyttes ved henvendelse til styret som angår båtforeningen. Benytt da heller e-post adressen: post@araas.no.

For mer informasjon om «Styret og info fra styret», se kapittelet «Info fra styret» litt lenger frem i denne veiledningen.

#### Havn/Kontrollrunde

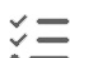

Her får du tilgang til en oversikt over alle båtplassene i havna – inkludert gjesteplasser – og kontaktinformasjon på brukerne som er tilknyttet plassene.

For mer informasjon om «Kontrollrunde», se kapittelet «Gå kontrollrunde på vakt» under «Vakter og vaktlister» litt lenger frem i denne veiledningen.

#### Havn/Faktura

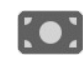

Her får du oversikt over alle dine fakturaer i den havna du er logget inn i.

#### Havn/Logg inn til HW

Logg inn i Havneweb-programmet (ut av appen).

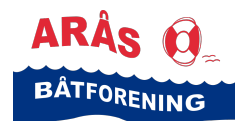

## Meny

#### Meny/Hjem

Her kommer du hjem og kan starte på nytt

## Meny/Min side

## Min side/Brukerinfo

Her kan du redigere din brukerinformasjon, som adresse, tlf., e-post, legge inn fødselsdato, endre passord, legge til kontaktpersoner og registrere ferdigheter. mm.

Husk å klikke «Lagre endringer» når du er ferdig!

Ved behov for å endre navn på din bruker, ta kontakt med styret på post@araas.no.

## Min side/Båt, plass og venteliste

Her kan du:

- få oversikt over hvilke båter du har registret og redigere informasjon om din båt, slette båt og/eller legge inn ny båt
- sette din båtplass til fremleie og/eller sette opp din båtplass for deling
- søke om plass (sette deg på venteliste) i alle havner
- få oversikt over ventelistene du står på og foreta ønskede endringer på disse

## Min side/Strømavtaler

Her får du tilgang til:

- dine strømavtaler
- mulighet til å registrere din strømavlesning

## Min side/Adgangskontroll

Til bruk i de havnene som installert en port åpner i Havneweb. Det har vi ikke i Arås båtforening.

## Min side/Oppgaver

Oversikt over de oppgavene du eventuelt har blitt tildelt

## Min side/Mine havner

Her kommer du «Hjem» og får tilgang til alle dine brukere og havner du er tilknyttet

## Min side/Vakter og vaktlister

Her finner du:

- når du har vakt i år
- dine vakter pr. år (tidligere og fremtidige) i alle havnene du er tilknyttet
- vaktlister

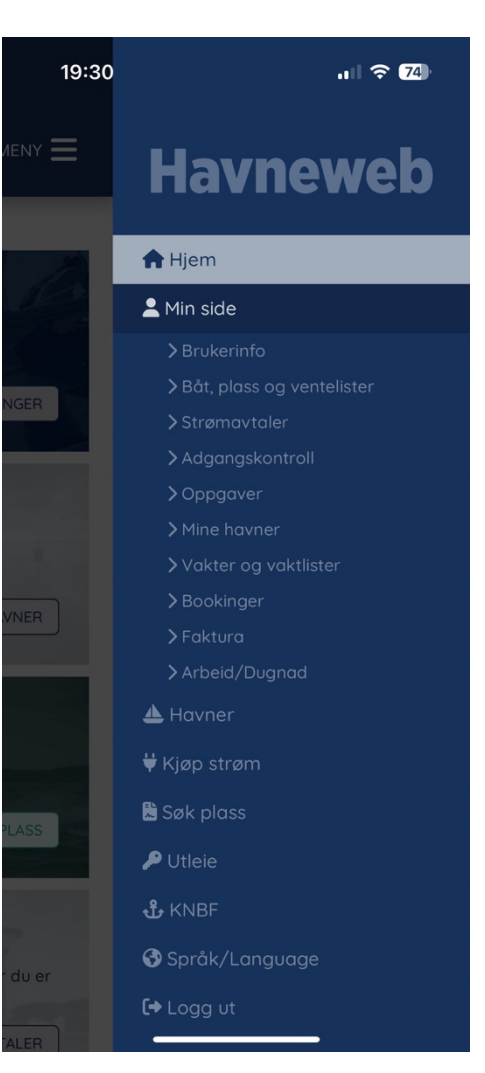

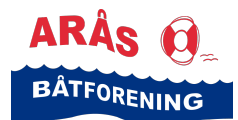

## Min side/Bookinger

Her finner du:

- Dine bookinger av utleieobjekter og gjesteplasser
- Mulighet til å booke gjesteplass i Arås båthavn og i andre båthavner

#### Min side/Faktura

Her finner du alle dine fakturaer.

#### Min side/Arbeid/Dugnad

Oversikt over alle dugnader og informasjon om hver enkelt dugnad samt deltagere

#### Meny/Havner

Her kommer du hjem og kan starte på nytt.

#### Havner/Finn havn

Her kan du søke etter forskjellige gjestehavner.

#### Havner/Finn gjesteplass

Her kan du søke etter spesifikke gjesteplasser i en havn.

#### Havner/Kart

Her får du opp et kart hvor alle havner som bruker Havneweb er markert. Det gjør det lett å finne en gjestehavn. Klikk på et HW symbol. Da får du opp informasjon om havna og mulighet til å klikke deg direkte inn på «Havn», «Gjestehavn» og «Gjesteplass».

#### Meny/Kjøp strøm

Her kan du kjøpe strøm dersom havnen du er i har stikk som er merket med koder. Følg veiledningen på skjermen.

#### Meny/Søk plass

Se veiledningen under overskriften «Sette deg på venteliste» litt lenger fremme i denne veilederen

#### Meny/Utleie

Se veiledningen under overskriften «Utleie» litt lenger fremme i denne veilederen

#### Meny/KNBF

Her kan du søke om personlig medlemskap i KNBF. Arås båtforening har et foreningsmedlemskap.

#### Meny/Språk/Language

Her kan du velge et annet språk for Havneweb

#### Meny/Logg inn/ut

Her kan du logge deg inn og ut av Havneweb appen.

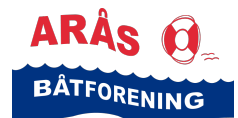

## Personvernerklæring

Havneweb sin personvernerklæring finner du her:

• Åpne Havneweb-appen på mobilen

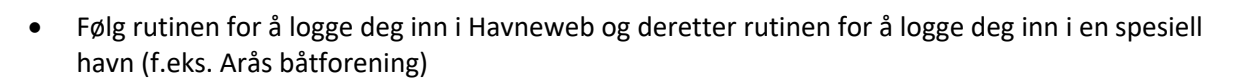

- Klikk på ikonet «HW» øverst til venstre
- Scroll ned til du finner «Brukerinfo»
- Klikk på knappen «Brukerinfo»

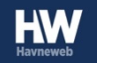

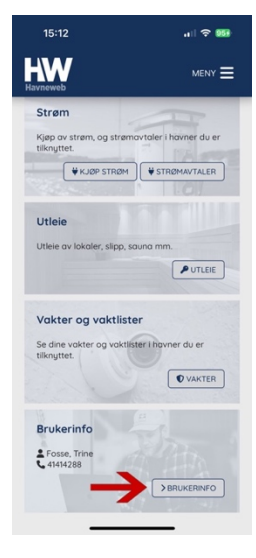

- Siden «Brukerinfo.» vises
- Scroll til nederst på siden

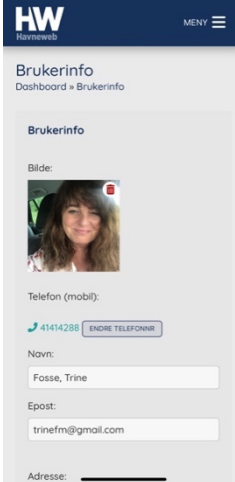

1 ? 55

16:40

 Klikk på ordet «Personvernerklæring» og denne vises

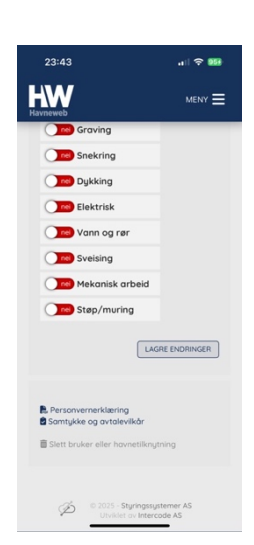

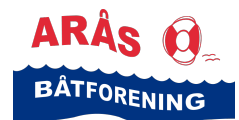

# Samtykker

Du kan når som helst angre samtykker du har gitt. Samtykkene du har gitt finner du her:

> Åpne Havneweb-appen på mobilen •

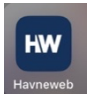

- Følg rutinen for å logge deg inn i Havneweb og deretter rutinen for å logge deg inn i en spesiell • havn (f.eks. Arås båtforening)
- Klikk på ikonet «HW» øverst til venstre i skjermen •
- Siden «Hjem» vises •
- Scroll ned til du finner «Brukerinfo»
- Klikk på knappen «Brukerinfo» •

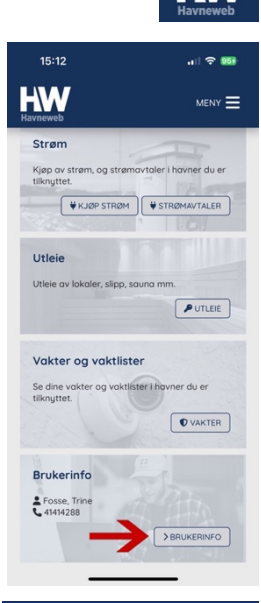

- Siden «Brukerinfo.» vises
- Scroll til nederst på siden

| Siden «Brukerinfo.» vises                  |                                                                                                    |  |     |  |
|--------------------------------------------|----------------------------------------------------------------------------------------------------|--|-----|--|
| Scroll til nederst på siden                | Brukerinfo<br>Dashboard » Brukerinfo                                                                 |  |     |  |
|                                            | Brukerinfo<br>Bilde:                                                                                 |  |     |  |
|                                            | Telefon (mobil):<br>14114288 ENDER TELEFONNE<br>Novn:<br>Fosse, Trine<br>Epost:<br>trinefm@gmoil.com |  | Hav |  |
|                                            | Adresse:                                                                                             |  |     |  |
|                                            |                                                                                                    |  |     |  |
| Klikk på ordene «Samtykke og avtalevilkår» |                                                                                                    |  |     |  |

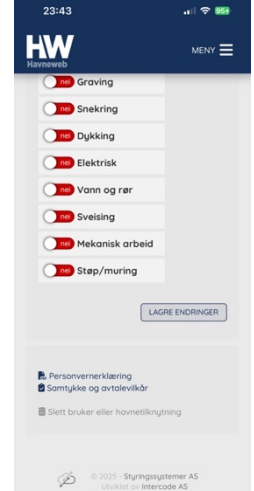

•

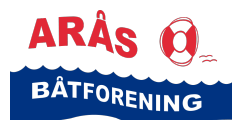

all 🗢 🎫 HW HW Samtykke nfo » Samtukke HJEM Samtykkeerklæring Avtalevilkå Jeg har lest og godkjen samtykkeerklæringen. Du må godkjenne <u>samtykke</u> kunne bruke havneweb. for å Arás Bát Deling av personopplysninger deling O B Ekstern delig Jeg go Nei Ja

.11 🗢 🎫

helst trekke nne siden. Ja ONel

- Siden «Samtykke» vises
- Her kan du endre på samtykkene dine ved å klikke på «Ja» eller «Nei» under hvert punkt

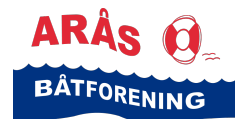

## Avtalevilkår

•

Du finner Arås båtforenings avtalevilkår her:

• Åpne Havneweb-appen på mobilen

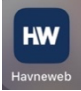

- Følg rutinen for å logge deg inn i Havneweb og deretter rutinen for å logge deg inn i en spesiell havn (f.eks. Arås båtforening)
- Klikk på ikonet «HW» øverst til venstre i skjermen
  - Siden «Hjem» vises
- Scroll ned til du finner «Brukerinfo»
- Klikk på knappen «Brukerinfo»

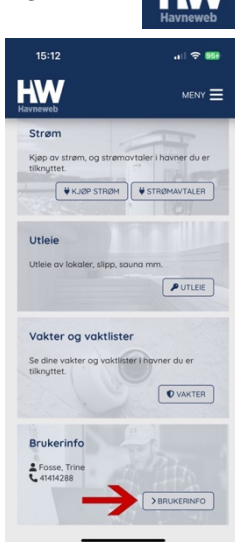

- Siden «Brukerinfo.» vises
- Scroll nederst på siden

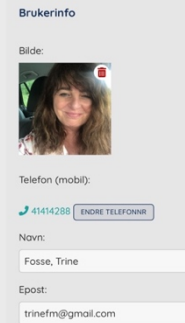

HW

Brukerinfo

Adresse:

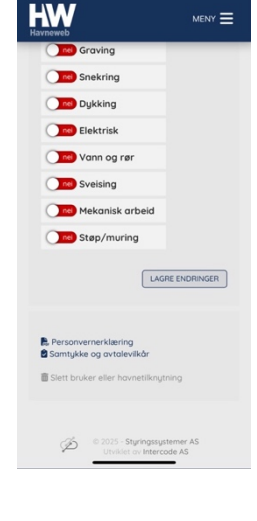

al 🗢 🎫

• Klikk på ordene «Samtykke og avtalevilkår»

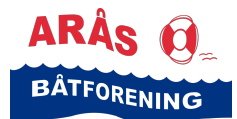

• Siden «Samtykke» vises

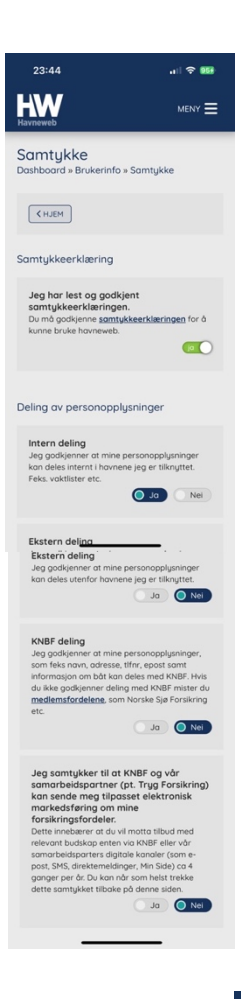

- Scroll ned til «Avtalevilkår»
- Klikk på ordene «Avtalevilkår for Arås båtforening» for å se våre avtalevilkår
- Klikk på «Ja» eller «Nei» for å slå av og på din godkjenning

| 23:44                                                                                                    | .111 🗢 🎫                                                                                                    |
|----------------------------------------------------------------------------------------------------|----------------------------------------------------------------------------------------------------|
| HW                                                                                                    |                                                                                                    |
| Dette innebærer at då<br>relevant budskap ente<br>somarbeidsparters di<br>post, SNS, direktemek<br>ganger per år: Du kan<br>dette somtykket tilbai | vil motta tilbud med<br>nvia KNBF eller vår<br>gitale kanaler (som e-<br>dinger, Min Side) ca 4<br>når som helst trekke<br>se på denne siden. |
| Avtalevilkår                                                                                                    |                                                                                                    |
| Avtalevilkår Arås B<br>Jeg har lest og godkje<br><u>Arås Båtforening</u> . Du<br>avtalevilkårene for å i                                           | låtforening<br>enner <u>avtalevilkårene for</u><br>må gadkjenne<br>kunne bruke havneweb.<br><b>O Ja</b> Nei                                   |
| Avtalevilkår Havne<br>Jeg har lest og godikj<br>Havneweb -Testhavn<br>avtalevilkårene for å i                                                      | web - Testhavn<br>enner <u>avtalevilkörene for</u><br>Du må gadkjenne<br>kunne bruke havneweb.<br>Ja Nei                                      |
| © 2025 - 1<br>Utvikle                                                                                                    | Styringssystemer AS<br>t av Intercode AS                                                                                                    |